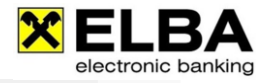

# Berechtigung SALA Kennzeichen

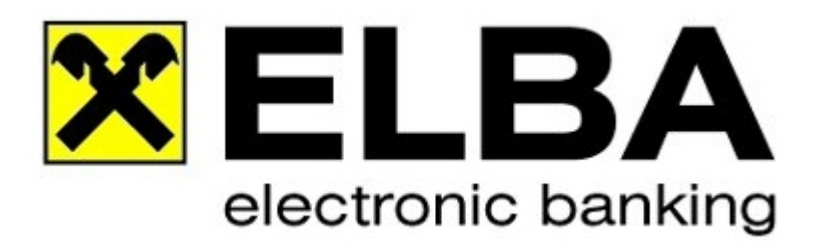

### **ELBA-business 5.8.2**

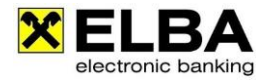

#### INFO:

Bei jedem neu angelegten Bediener ist die Option "SALA-Aufträge anzeigen" aktiviert. Dh. es können sämtliche Aufträge mit Geschäftsvorfallcode "SALA" (Gehaltszahlungen) eingesehen werden. Deaktivieren Sie diese Option, falls dieser Bediener keine SALA-Aufträge angezeigt bekommen soll.

Die Option "SALA-Auftragskopien anzeigen" muss für jene Bediener aktiviert werden, die bei dislozierter Zeichung unter Details auch die SALA-Aufträge aus anderen ELBA-Anwendungen im Register "Gesendete Aufträge" ansehen möchten.

#### 1. Anmelden mit Bediener "SYSADMIN"

| C Anmeldung                                          | ? <mark>×</mark>                                        |
|------------------------------------------------------|---------------------------------------------------------|
| Für nähere Informatione<br>drücken Sie bitte die Tas | n zur Bedieneranmeldung<br>ste F1 für die Online-Hilfe. |
| Bediener:                                            | SYSADMIN                                                |
| Passwort:                                            | *****                                                   |
|                                                      | Passwort ändern                                         |
| Anmelden                                             | Abbrechen                                               |

Melden Sie sich mit dem Bediener "SYSADMIN" und dem dazugehörigen Passwort im ELBAbusiness an. Falls das Kennwort nicht bekannt ist, können Sie mit "SYSADMIN vergessen" das Passwort des Systemadministrators zurücksetzen.

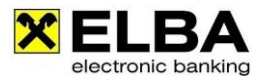

Electronic banking fürs Büro

#### 2. Kontoberechtigung

Klicken Sie auf das Grundeinstellungen / Zugangsdaten / Bediener um die Bedienerverwaltung zu öffnen:

| <u>G</u> rundeinstellungen | DF | ï                            | A <u>n</u> sicht    | <u>F</u> enster | 2 |    |
|----------------------------|----|------------------------------|---------------------|-----------------|---|----|
| Zugangsdaten               | þ. | Bediener                     |                     |                 |   |    |
| <u>S</u> ystemparameter    | *  | Eigene Konten<br>Kontogruppe |                     |                 |   |    |
| Verfüger                   |    |                              |                     |                 |   |    |
|                            |    | Bediener-Verfüger-Zuordnung  |                     |                 |   |    |
|                            |    | Kommunikationsberechtigter   |                     |                 |   |    |
|                            |    | Bankrechner                  |                     |                 |   |    |
|                            |    | <u>A</u> s                   | sistent             |                 |   | F  |
|                            |    | EE                           | BI <u>C</u> S Zugai | ng              |   | b. |

Markieren Sie den Bediener, so dass dieser Gelb hinterlegt ist.

Klicken Sie auf den Reiter "Allgemein" um die entsprechende SALA Berechtigung dem Bediener zu erteilen.

| 🗙 Bedienerverwaltung                                            |                                             |                                           |  |  |  |  |  |
|-----------------------------------------------------------------|---------------------------------------------|-------------------------------------------|--|--|--|--|--|
| Aktiv                                                           | Bediener                                    | Name des Bedieners                        |  |  |  |  |  |
| N                                                               |                                             |                                           |  |  |  |  |  |
| >                                                               | SYSADMIN                                    | Systemadministrator                       |  |  |  |  |  |
|                                                                 |                                             |                                           |  |  |  |  |  |
|                                                                 | <u>N</u> eu <u>B</u> earbeiten              | Löschen <u>P</u> W-Ändern                 |  |  |  |  |  |
| Allgeme                                                         | In Kontoberechtigung Menüberechtigu         | Ing Kontogruppe                           |  |  |  |  |  |
| Bediene                                                         | er: 🦄                                       | für neue Konten berechtigt                |  |  |  |  |  |
| Name:                                                           | No. AND AND AND AND AND AND AND AND AND AND | Systemadministrator                       |  |  |  |  |  |
| Abteilur                                                        | ng:                                         |                                           |  |  |  |  |  |
| Passwortfehlversuche: 1<br>Letzte Anmeldung am: keine Anmeldung |                                             | SALA Berechtigung                         |  |  |  |  |  |
|                                                                 |                                             | SALA Auftrage nur unterschreiben          |  |  |  |  |  |
| _                                                               |                                             | SALA Autrage anserien und unterschrei…    |  |  |  |  |  |
| P <u>e</u> rsönl. Einstellungen                                 |                                             | Auttrage/ und -kopien ansenen und untersc |  |  |  |  |  |
|                                                                 | Passwort zurücksetzen                       |                                           |  |  |  |  |  |
| Alle Berechtigungen auf neuen Bediener kopieren                 |                                             |                                           |  |  |  |  |  |
|                                                                 | <u>O</u> K                                  |                                           |  |  |  |  |  |

## **3. Auftragserfassung in ELBA-business bzw Import aus Buchhaltungsprogramm**

Bei der Auftragserfassung mittels ELBA-business muss als Geschäftsvorfallscode "SALA" eingetragen werden, damit die Details zu Gehaltszahlungen nur jene Bediener sehen können, welche dafür berechtigt sind.

Beim Import von Lohndatenträgern, muss darauf geachtet werden dass der Geschäftsvorfallcode im Datenträger (Zahlungen) -der aus der FiBu ausgegeben wird- bereits definiert ist.

| 🗙 Einzelauftrag                                                                                                    | ? — D <mark>— X</mark>                                                                       |
|----------------------------------------------------------------------------------------------------|----------------------------------------------------------------------------------------------|
| Auftragsart SEPA Überweisung                                                                                                | •                                                                                            |
| <ul> <li>Eigene Zeile am Kontoauszug</li> <li>Auftrag beim Speichern reservieren</li> <li>dringende Durchführung</li> </ul> | Anfordern von Details erlauben Einzeltransaktionen am Ebz Auftragsgruppe                     |
| Empfänger ····<br>Name und Anschrift (1)                                                                                    | Betrag<br>Währung Betrag<br>EUR 	 0,00 %                                                     |
| IBAN<br>BIC (SWIFT)                                                                                                    | Zusatzinformationen<br>● Zahlungsreferenz ○ Verwendungszweck<br>Zahlungsreferenz/Kundendaten |
| Auftraggeber ····<br>Konto                                                                                                  | Verwendungszweck<br>Verwendungszweck Zeile 1<br>Verwendungszweck Zeile 2                     |
| <ul> <li>Name und Anschrift</li> <li>Urspr. Auftraggeber</li> </ul>                                                         | Verwendungszweck Zeile 3<br>Verwendungszweck Zeile 4<br>Auftraggeberinformation              |
| Name des Auftraggebers<br>Anschrift des Auftraggebers                                                                       | Geschäftsvorfallcode SALA 🔻                                                                  |
| 1 von 1 1                                                                                                    | Durchführungsdatum<br>06.08.2018                                                             |
| Aus <u>V</u> orlage laden <u>A</u> ls Vorlage speiche                                                                       | ern Auftrag <u>s</u> peichern S <u>c</u> hließen                                             |